# Instrukcja instalacji aplikacji TL PJM-PL

### Wymagania

- baza MySQL w wersji 10.5.10-MariaDB lub nowszej
- Node.js w wersji 16.151 lub nowszej
- serwer www, np. Apache
- dedykowana skrzynka e-mailowa
- domena dla backendu i domena dla frontendu aplikacji

#### Instalacja na serwerze

- 1. Na bazie danych utworzyć schemat i użytkownika dedykowane dla aplikacji. Dane te muszą zostać podane w zmiennych środowiskowych (patrz punkt 4).
- 2. Na bazie danych wykonać skrypty sql w następującej kolejności:
  - a. tl\_01\_create\_schema.sql
  - b. tl\_02\_create\_views.sql
  - c. tl\_03\_roles\_privilages.sql
  - d. tl\_05\_create\_views\_reports.sql
- 3. Utworzyć folder dedykowany dla aplikacji i skopiować do niego pliki aplikacji.
- 4. W głównym katalogu aplikacji utworzyć plik .env, w którym znajdują się następujące zmienne środowiskowe:

EMAIL\_USER=adres email do skrzynki pocztowej EMAIL\_PASS=hasło do skrzynki pocztowej DB\_DATABASE=nazwa bazy danych DB\_USER=nazwa użytkownika bazy danych DB\_PASS=hasło do bazy danych SESS\_SECRET=klucz sesji 1 SESS\_SECRET2=klucz sesji 2

Należy uzupełnić zmienne środowiskowe odpowiednimi danymi. SESS\_SECRET i SESS\_SECRET2 to losowe ciągi znaków, o długości od 1 do 256 znaków (sugerowana długość: 16 znaków)

- 5. W głównym folderze w konsoli uruchomić komendę npm install
- 6. W folderze ./client utworzyć plik .env, w którym znajdują się następujące zmienne środowiskowe:

REACT\_APP\_API\_URL=adres domeny, na której uruchomiony będzie backend aplikacji na porcie 3006 REACT\_APP\_FRONT\_URL=adres domeny, na której uruchomiony będzie frontend

REACT\_APP\_FRONT\_URL=adres domeny, na której uruchomiony będzie frontend aplikacji

- 7. W folderze ./client w konsoli uruchomić komendę npm install
- 8. Zrobić backup folderu ./client/public/questions.

- 9. W folderze ./client w konsoli uruchomić komendę npm run build. W folderze głównym uruchomić komendę npm run dev.
- 10. Po zakończeniu wykonywania procesu przez komendę npm run build należy upewnić się, że istnieje folder ./client/public/questions. Jeśli go nie ma, należy przekopiować w tę samą lokalizację backup'owy folder.
- 11. Uruchomić przeglądarkę i w nowej zakładce wpisać adres domenowy frontendu aplikacji.

## Ponowna instalacja aplikacji

Przed ponowną instalacją aplikacji (np. instalacją nowej wersji) należy zrobić backup folderu ./client/public/questions.

Po zakończeniu wykonywania procesu przez komendę npm run build należy upewnić się, że istnieje folder ./client/public/questions. Jeśli go nie ma, należy przekopiować w tę samą lokalizację backup'owy folder.

#### Instalacja lokalna

- Zainstalować na komputerze najnowszą wersję XAMPP Control Panel <u>https://www.apachefriends.org/pl/download.html</u>. W przypadku Windowsa zalecana jest instalacja programu na dysku C.
- 2. Uruchomić moduły Apache oraz MySql.
- 3. Otworzyć plik C:\xampp\mysql\bin\my.ini. Zmodyfikować zmienną max\_allowed\_packet na wartość 30M.
- 4. Stworzyć bazę danych MySql oraz stworzyć schemat bazodanowy i użytkownika z pełnymi uprawnieniami do tego schematu. <u>http://localhost/phpmyadmin/</u> Dane jak nazwa bazy danych, user oraz hasło muszą zostać podane w zmiennych środowiskowych (patrz punkt 8).
- 5. Na bazie danych wykonać skrypty sql w następującej kolejności:
  - a. tl\_01\_create\_schema.sql
  - b. tl\_02\_create\_views.sql
  - c. tl\_03\_roles\_privilages.sql
  - d. tl\_05\_create\_views\_reports.sql
- 6. Zainstalować node.js w wersji 16.15.1 lub nowszej: <u>https://nodejs.org/en/download</u>
- 7. Utworzyć folder dedykowany dla aplikacji i skopiować do niego pliki aplikacji.
- 8. W głównym katalogu aplikacji utworzyć plik .env, w którym znajdują się następujące zmienne środowiskowe:

EMAIL\_USER=adres email do skrzynki pocztowej EMAIL\_PASS=hasło do skrzynki pocztowej DB\_DATABASE=nazwa bazy danych DB\_USER=nazwa usera do bazy danych DB\_PASS=hasło do bazy danych SESS\_SECRET=hasło sesyjne 1 SESS\_SECRET2=hasło sesyjne 2 Uzupełnić zmienne środowiskowe odpowiednimi danymi.

- 9. W głównym folderze w konsoli uruchomić komendę npm install
- 10. W folderze ./client utworzyć plik .env, w którym znajdują się następujące zmienne środowiskowe:

REACT\_APP\_API\_URL="http://localhost:3006"
REACT\_APP\_FRONT\_URL="http://localhost:3000"

- 11. W folderze ./client w konsoli uruchomić komendę npm install
- 12. W folderze ./client w konsoli uruchomić komendę npm start. W folderze głównym uruchomić komendę npm run dev.
- 13. Po uruchomieniu komendy npm start w domyślnej przeglądarce powinna uruchomić się automatycznie nowa zakładka z aplikacją. Jeśli tak się nie stanie, należy wejść w przeglądarkę, wpisać <u>http://localhost:3000</u> i ją uruchomić.